## Lab 1: Introduction to Amazon EC2

## Lab overview and objectives

This lab provides a basic overview of launching, resizing, managing, and monitoring an Amazon EC2 instance.

**Amazon Elastic Compute Cloud (Amazon EC2)** is a web service that provides resizable computing capacity in the cloud. It is designed to make web-scale cloud computing easier for developers.

Amazon EC2's simple web service interface allows you to obtain and configure capacity with minimal friction. It controls your computing resources and lets you run on Amazon's proven computing environment. Amazon EC2 reduces the time required to obtain and boot new server instances to minutes, allowing you to quickly scale up and down capacity as your computing requirements change.

Amazon EC2 changes the economics of computing by allowing you to pay only for the capacity that you use. Amazon EC2 allows developers to build failure-resilient applications and isolate themselves from common failure scenarios.

After completing this lab, you should be able to do the following:

- Launch a web server with termination protection enabled.
- Monitor Your EC2 instance.
- Modify the security group that your web server is using to allow HTTP access
- Resize your Amazon EC2 instance to scale
- Explore EC2 limits
- Test termination protection
- Terminate your EC2 instance

First, the image shows a print screen of the created EC2 instance.

| Student Portal X   M Homepage                               | e - SYST81 🗴   🔤 Course Information - 🗴   🔤 Eduardo Henrique d: 🗴   🗞 Student Portal 🛛 x   🚱 Painel   EC2   us-ear: x 🔯 Obter log do sistem: x + 🗸 - O X                                                                                                    |
|-------------------------------------------------------------|----------------------------------------------------------------------------------------------------|
| $\leftrightarrow$ $\rightarrow$ C $$ us-east-1.console.aws. | .amazon.com/ec2/home?region=us-east-1#GetSystemLoginstanceld=i-0860976a8fb8f8abe 🗠 🖈 🖬 🤹 🗄                                                                                                    |
| Barra de favoritos 📀 Lance Certo Leilões                    | Ø Leilós de Imóveis… Ø Leilós Pernambuco… Ø Configurando NAT… Ø PGMEI - Programa… Ø Portal do Empreen… Ø CG8/Consultores Ø catalog-rs300-r3.pdf Ø Processo № 00007… »                                                                                                    |
| aws Serviços Q Search                                       | (Alt+5) 😥 🗛 🧒 🚳 Norte da Virgínia 🔻 voclabs/user2775751=edopradocastell3001@conestogac.on.ca @ 62 🔻                                                                                                    |
| New EC2 Experience<br>Tell us what you think                | C Copiar log E Fazer download                                                                                                    |
| Painel EC2                                                  | [ 32.622452] cloud-init[2008]: Created symlink /etc/systemd/system/multi-user.target.wants/httpd.service add /usr/lib/systemd/system/httpd.servi                                                                                                    |
| Visualização Global do                                      | [ 32.401425] systemd-sysv-generator[3357]: SysV service '/etc/rc.d/init.d/cfn-hup' lacks a native systemd unit file. Automatically generating a ci-info: ++++++++++++++++++++++++++++++++++++                                                                                     |
| ELZ                                                         | ci-info: ++                                                                                                    |
| Lventos                                                     | ci_info:   Keytype   Fingerprint (sha256)   Options   Comment  <br>ci_info: + + + + + + + + + + + + + + + + + + +                                                                                                    |
| ▼ Instâncias                                                | ci-info:   ssh-rsa   53:81:26:80:71:c1:74:96:99:c5:c0:c9:03:a6:bb:b2:37:58:25:3b:80:d7:64:61:5c:66:88:11:24:37:b7:48   -   vockey                                                                                                    |
| Instâncias                                                  | ci-info: + + + + + + +                                                                                                    |
| Tipos de instância                                          | (14)Sep 18 22:11:88 C1000-1n1:: mmanufammanufammanufammanufammanufammanufammanufammanufammanufammanufammanufam<br>(14)Sep 18 22:11:88 C1000-1n1:: mmanufammanufammanufammanufammanufammanufammanufammanufammanufammanufammanufamm                                                 |
| Modelos de execução                                         | clabsep 18 22:11:10 @ cloud-init: 256 5HA256:ECK255Wid/hza8kub/wKYgenar022551sywmxr8+guo root@ip-172-31-36-132.ec2.internal (ECD5A)                                                                                                    |
| Solicitações spot                                           | <14>Sep 18 22:11:88 cloud-init: 256 SHA256:zCcvIBk4srmol4CKO5u5ZmvsFnwKVXH4ko2gSUumCWE root@ip-172-31-36-132.ec2.internal (ED25519)                                                                                                    |
| Savinos Plans                                               | <14>Sep 18 22:11:08 cloud-init:END SSH HOST KEY FINGERPRINTS                                                                                                    |
| lastingi tunis                                              | <14>Sep 18 22:11:08 cloud-init: ####################################                                                                                                    |
| Instancias reservadas                                       |                                                                                                    |
| Hosts dedicados                                             | ecosa-snaz-nistyzsa zworzwyzmiczkowi i rotali zawyni rywoda bia zawyni rywosawa w zwyci w zwych ryparcki w zawana sy zkri i zwymaw od si rygosami czodzi do z<br>ecosa-snaz-nistyżsa zworzwyzmiczkowi i rotali zawyni rywosa bia zawyni rywosawa zwych w zwych z zawana sy zkri i |
| Reservas de capacidade                                      |                                                                                                    |
| ▼ Imagens                                                   | [ 33.545053] cloud-init[2008]: cloud-init v. 22.2.2 finished at Mon, 18 Sep 2023 22:11:08 +0000. Datasource DataSourceEc2. Up 33.53 seconds                                                                                                    |
| AMIs                                                        |                                                                                                    |
| Catálogo de AMIs                                            |                                                                                                    |
| ♥ Elastic Block Store                                       | Para problemas de inicialização ou rede, use o console serial do EC2 para solucionar problemas. Escolha o botão Conectar para iniciar uma sessão.                                                                                                    |
| Volumes 👻                                                   |                                                                                                    |
| CloudShell Comentários                                      | © 2023, Amazon Web Services, Inc. ou suas afiliadas. Privacidade Termos Preferências de cookies                                                                                                    |
| Partly sunny                                                | 📕 Q Pesquisar 💋 🖬 💭 🐂 🐻 💽 😚 🏰 🌢 🔨 PIR2 👳 d× 🏍 1822 🔮                                                                                                    |

This image shows monitoring the EC2 instance's CPU usage.

|                        | onsoleansanacone      | one capitonia. | a subscription of the |           |                  |              |          |                    |                  |                                                                                                    |                     |      |
|------------------------|-----------------------|----------------|-----------------------|-----------|------------------|--------------|----------|--------------------|------------------|----------------------------------------------------------------------------------------------------|---------------------|------|
| de favoritos 🧐 Lance ( | Certo Leilões 🕑 Leilõ | es de Imóveis  | Ceilão Pe             | mambuco 🚱 | Configurando NAT | Ø PGMEI - Pr | ograma 🧐 | Portal do Empreen. | . 🧭 CG&Consulton | es 🧭 catalog-nx300-s3.p                                                                                                    | df 🕑 Processo Nº 00 | 0007 |
| Utilização do C        | DII (%)               |                |                       |           | 5 minutos        | Média 🔻      | 1h 3h    | 12h 1d             | 3d 1w            | Custom I UTC                                                                                                    | V C V               | ~    |
| otitização de c        | FU (78)               |                |                       |           |                  |              |          |                    |                  |                                                                                                    |                     | ^    |
|                        |                       |                |                       |           |                  |              |          |                    |                  |                                                                                                    |                     |      |
| Percent                |                       |                |                       |           |                  |              |          |                    |                  |                                                                                                    |                     |      |
|                        |                       |                |                       |           |                  |              |          |                    |                  | 1                                                                                                    |                     |      |
| 8                      |                       |                |                       |           |                  |              |          |                    |                  |                                                                                                    |                     |      |
|                        |                       |                |                       |           |                  |              |          |                    |                  |                                                                                                    |                     |      |
| 6                      |                       |                |                       |           |                  |              |          |                    |                  |                                                                                                    |                     |      |
|                        |                       |                |                       |           |                  |              |          |                    |                  | $\backslash$                                                                                                    |                     |      |
| 4                      |                       |                |                       |           |                  |              |          |                    |                  |                                                                                                    |                     |      |
|                        |                       |                |                       |           |                  |              |          |                    |                  | \                                                                                                    | (                   |      |
| 2                      |                       |                |                       |           |                  |              |          |                    |                  |                                                                                                    |                     |      |
|                        |                       |                |                       |           |                  |              |          |                    |                  |                                                                                                    | 1                   |      |
| 0 21:15                | 21:20                 | 21:25          | 21:30                 | 21:35     | 21:40            | 21:45        | 21:50    | 21:55              | 22:00            | 22:05                                                                                                    | 22:10 22            | 2:15 |
| i-0860976a81           | fb8f8abe (web server) |                |                       |           |                  |              |          |                    |                  |                                                                                                    |                     |      |
|                        |                       |                |                       |           |                  |              |          |                    |                  | Visualizar nas métr                                                                                                    | ricas 🛛 🛛 🛛 Fechi   | ar   |
|                        |                       |                |                       |           |                  |              |          |                    |                  | The state of the state of the s | icus 🖬 🔤 icun       |      |

😵 Student Portal 🗴 | 🔤 Homepage - SYSTBI 🗴 | 🧮 Course Information - 🗴 | 🜉 Eduardo Henrique d: 🗴 | 🚱 Student Portal 🗴 | 🙆 Painel | EC2 | us-sat: 🗴 📴 Instancials | EC2 | us- 🗴 + - - - O - X 🗧 🔶 😋 🕯 us-esst-1.console.aws.amazon.com/ec2/home?region=us-esst-14Instances.v=3.5case=tagstrue#55Cdientfalse.5fegee=tagsfalse#55Cdientfalse 📙 Barra de favoritos 🤣 Lance Cerlo Leilóes 🥸 Leilóes de Imóveis... 😵 Leilóo Pernambuco... 🥸 Configurando NAT... 🗞 PGMBI - Programa... 🗞 Portaí do Empreen... 🗞 CGAConsultores -... 🗞 catalog-ra300-33.pdf 🐼 Processo Nº 00007... aws Serviços Q Ser [Alt+S] D 🗘 ⑦ ⑧ Norte da Virginia ▼ voctabs/user2775751=edopradoca astell3001@co togac.on.ca @ 62... 🔻 New EC2 Experience X Instâncias (1/2) Informações Instância: i-0860976a8fb8f8abe 🛛 🐵 🗡 
 C
 Conectar
 Estado da instância
 ▼
 Executar instâncias
 ▼
 (web server) Q Localizar instância por atributo ou tag (case-sensitive) Painel EC2 < 1 > 💿 c erificações de status Visualização Global do 
 Name
 ▼
 ID de instância
 Estado da inst... ▼
 Tipo de inst... ▼
 Verificação de s...

 2
 web server
 i-0860976a8/b8/Babe
 ② Executando @.Q.
 t2.micro
 ③ 2/2 verificações aj

 Bastion Host
 i-0d58ec5d/264e9417
 ③ Executando @.Q.
 t2.micro
 ④ 2/2 verificações aj
 EC2 Gerenciar monitoramento detalhado Eventos nge selected | UTC 🔹 C 💌 🕻 ▼ Instâncias -. Instâncias U.. : F... : F... i F. Tipos de instância Percent Count Count c Modelos de execução 9.55 1. 1.1 ш Solicitações spot 4.78 0.5 0.5 Savings Plans Instâncias reservadas Hosts dedicados E... : S... : E... : s... Reservas de capacidade Bytes Bytes Count Cou ▼ Imagens 73 45.2k 8.29k 89 Catálogo de AMIs 22.6k 4.15k 44.5 36.5 ▼ Elastic Block Store 0 CloudShell Come © 2023, Amazon Web Services, Inc. ou suas afiliadas. Privacidade Termos 🔡 🔍 Pesquisar 🛛 🎿 🖬 💭 📜 🖬 🙆 🛟 🕰 ڬ 🚎 ▲ POR 令 d× ▲ 18:23 18/09/2023 ● Partly sunny

This image shows a screenshot of the EC2 instance with image descriptions, ip address, kernel, etc...

| 😵 Student Portal x   🔤 Homepage - SYST8131-23 x   🔤 Course Information - SYST : x   🔤 Eduardo Henrique do Prad x   😵 Student Portal x 🔯 Obter captura de tela da in x +                                                                                                    | ~              | - 0               | $\times$    |
|----------------------------------------------------------------------------------------------------|----------------|-------------------|-------------|
| 🗧 🔶 🕫 🌘 us-east-1.console.aws.amazon.com/ec2/home?region=us-east-1#GetInstanceScreenshotinstanceId=i+0860976a8fb8B8abe                                                                                                    |                | * 🗆 🤹             | ) E         |
| 📑 Barra de favoritos 🚯 Lance Certo Leilões 🏟 Leilões de Indiveis 🚯 Leilão Pernambuco 🗞 Configurando NAT 🚱 PGMEI - Programa 🚱 Portal do Empreen 🗞 ColóConsultores 🚱 coladog-n2000-s3.pdf I                                                                                                    | Processo N°    | 00007             | 39          |
| aws Hill Serviços Q. Search [Alt+5] D. 🗛 🙆 🐵 Norte da Virginia 🔹 vociabr/user2775751=edopradocastel                                                                                                    | 13001@conestog | gac.on.ca @ 6     | i2 <b>v</b> |
| EC2 > Instâncias > i-0860976a8fb8fBabe > Obter captura de tela da instância                                                                                                    |                |                   | Î           |
| Obter captura de tela da instância Informações                                                                                                    |                |                   |             |
| Captura de tela da instância<br>1-0860976a8f0a8feabe (web server) em 2023-09-18 às T18:24:50.129-04:00                                                                                                    |                |                   |             |
| Amazon Linux 2023<br>Kernel 6.1.49-70.116.amzn2023.x06_64 on an x86_64 (-)<br>Ip-172-31-36-132 login: [ 30.064493] systemd-sysv-generator[2219]: SysV servic<br>e'/ctc/rc.d/init.d/cfn-hup' lacks a native systemd unit file. Automatically gen<br>erating a unit file for compatibility. Please update package to include a native<br>systemd unit file, in order to make it more safe and robust.<br>[ 32.4914251 systemd-sysv-generator[33571: SysU service'/etc/rc.d/init.d/cfn-<br>hup' lacks a native systemd unit file. Automatically generating a unit file for<br>compatibility. Please update package to include a native systemd unit file, in o<br>rder to make it more safe and robust.                                                                                                    |                |                   |             |
| D (Jaur/Sell Comentations @ 2023 Amazon Web Services for ou suit efficience Behaviolate                                                                                                    | Termos Pre     | forênciae do r    | makies      |
| <ul> <li>Processor</li> <li>Party summy</li> <li>Q Pesquisar</li> <li>Q D</li> <li>Q</li> <li>Q</li></ul> | R 중 d× 🖢       | 18:2<br>18/09/202 | 4 10        |

The right side of the image shows the total monitoring EC2 instance.

This image has the EC2 instance with name web server with IPv4 address 54.81.43.81 with public access.

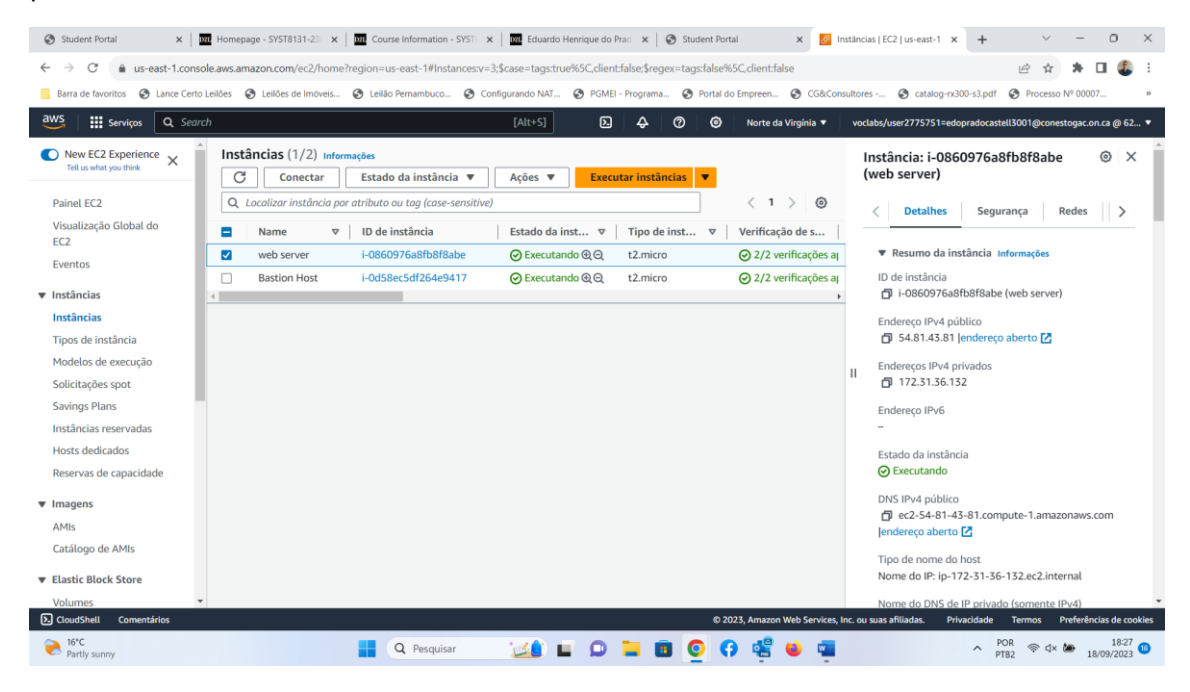

This image shows that it is impossible to access the instance even though it has a public IP address.

| C 54.81.43.81                       | × +                |                    |                                                                             |                                                               |                    |                   |                |                       | ~              | -           | 0                | ×  |
|-------------------------------------|--------------------|--------------------|-----------------------------------------------------------------------------|---------------------------------------------------------------|--------------------|-------------------|----------------|-----------------------|----------------|-------------|------------------|----|
| $\leftrightarrow$ $\rightarrow$ x 0 | 54.81.43.81        |                    |                                                                             |                                                               |                    |                   |                |                       | ₫ \$           | * 0         | 1 4              | :  |
| Barra de favoritos                  | Ance Certo Leilões | Leilões de Imóveis | Leilão Pernambuco                                                           | Configurando NAT                                              | Ø PGMEI - Programa | Portal do Empreen | GG&Consultores | Scatalog-rx300-s3.pdf | Processo       | Nº 00007    | -                | 39 |
|                                     |                    |                    | â                                                                           |                                                               |                    |                   |                |                       |                |             |                  |    |
|                                     |                    |                    | Não é pos                                                                   | sível aceder a                                                | este site          |                   |                |                       |                |             |                  |    |
|                                     |                    |                    | 54.81.43.81 den                                                             | norou demasiado tem                                           | po a responder.    |                   |                |                       |                |             |                  |    |
|                                     |                    |                    | Experimente:<br>Rever a lig<br>Rever o pr<br>Executar o<br>ERR_CONNECTION_1 | ação<br>oxy e a firewall<br>Diagnóstico de rede i<br>IMED_OUT | do Windows         |                   |                |                       |                |             |                  |    |
|                                     |                    |                    | Recarregar                                                                  |                                                               |                    | De                | atalhes        |                       |                |             |                  |    |
| Partly sunny                        |                    |                    | Q Pesquisar                                                                 | نة <u>المنا</u>                                               | 0 🖬 🖬              | 0 0 5             | 🧕 🖷            | ^ P                   | OR ⊜ ⊄×<br>182 | <b>18</b> / | 18:28<br>09/2023 | 0  |

To allow access via the web, I navigated to the security group and added the inbound rule, allowing access via HTTP on port 80.

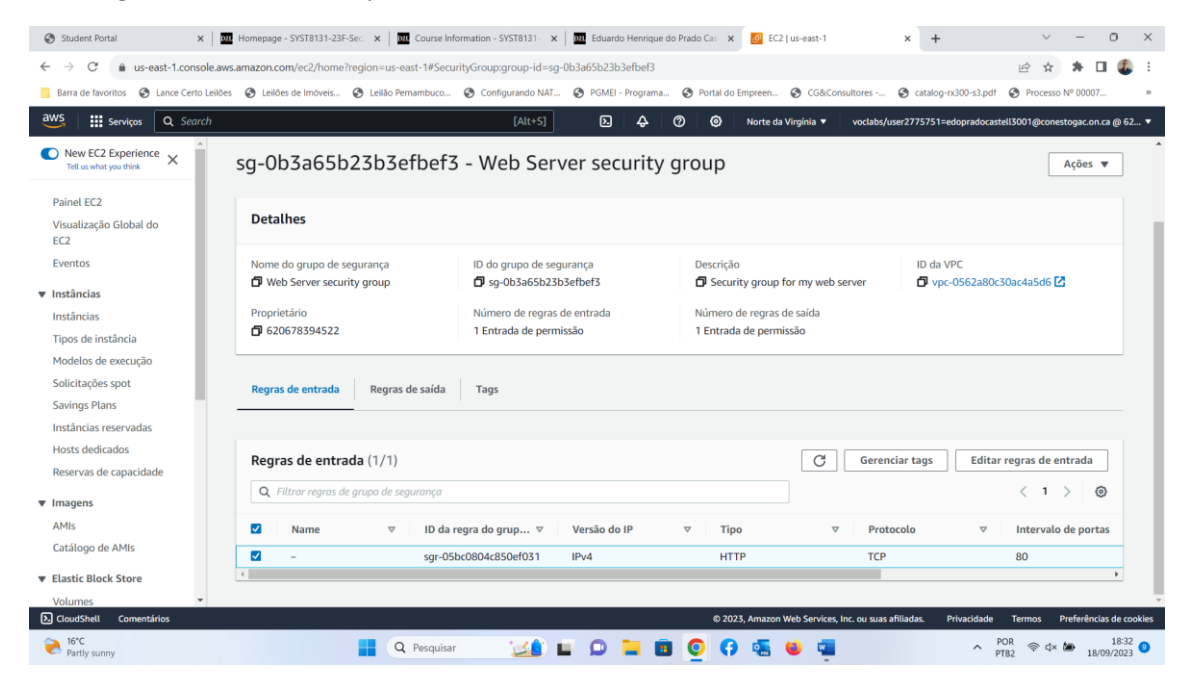

This image shows that the permission rule works perfectly and allows access to the server

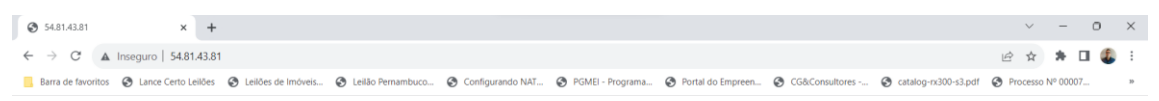

Hello From Your Web Server!

| Partiv sunny  | Q Pesquisar | 140 |   | 0 |   |   | 0 | 0 | • |   | w | <b>q.</b> | A POR | 奈 d× 🎽 | 18:33      |
|---------------|-------------|-----|---|---|---|---|---|---|---|---|---|-----------|-------|--------|------------|
| - Fundy summy |             |     | _ |   | _ | _ | - |   | - | - | _ |           | FIDE  |        | 10/03/2023 |

In this image it is necessary to stop the ec2 instance, to change the instance type from t2.micro to t2.smalL and also the volume size, which is currently 8GB.

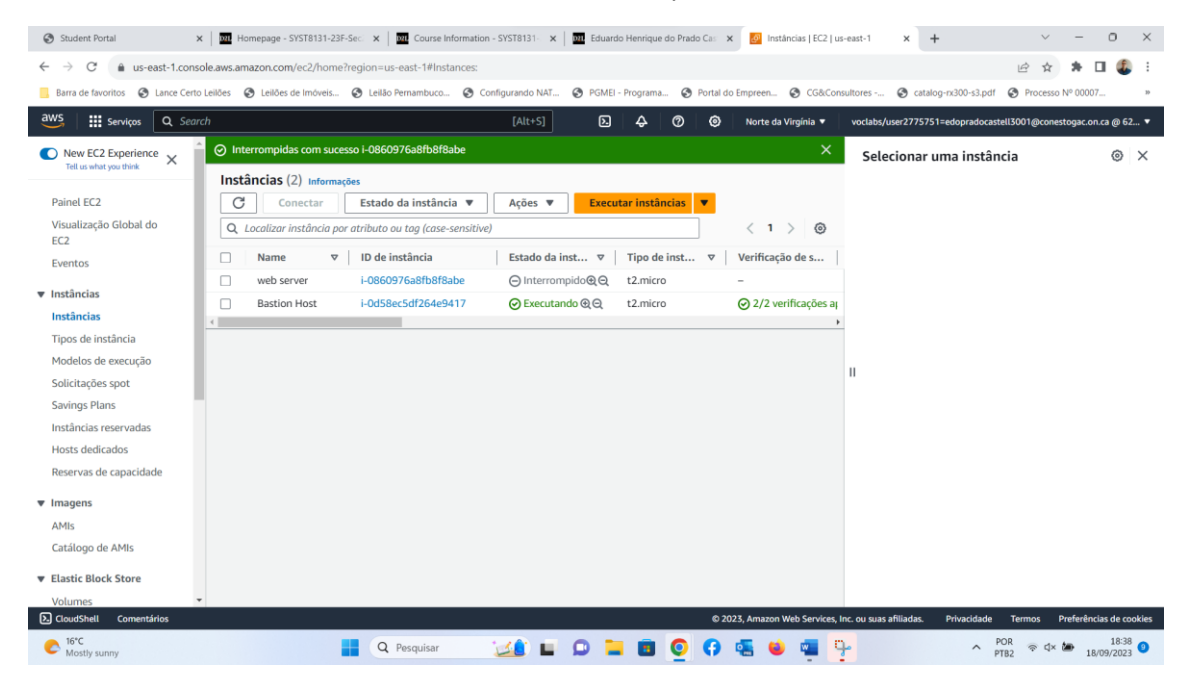

This image shows the resizing already carried out from 8GB to 12GB.

| Student Portal X                             | Homepage - SYST8131-                           | 23F-Sec 🗙 🛛 🚾 Course Informati                       | n - SYST8131 ×  | DIL Eduardo Henrique | do Prado Cas 🗴 👩 Volumes | EC2   us-east-1 × +                   | ~ -                               | 0 ×              |
|----------------------------------------------|------------------------------------------------|------------------------------------------------------|-----------------|----------------------|--------------------------|---------------------------------------|-----------------------------------|------------------|
| ← → C: A us-east-1 conso                     | le aws amazon com/ec2/ho                       | me?region=us-east-1#Volumes                          |                 | _                    |                          |                                       | ir 🛧 🛊 🗖                          | 1 (B) =          |
| Barra de favoritos                           | Leilões 🙆 Leilões de Imóvei                    | s 🙆 Leilão Pernambuco 🙆                              | onfigurando NAT | PGMEL - Programa.    | Portal do Empreen        | CG&Consultores 🙆 catalog-rx3          | 00-s3.pdf  Processo Nº 00007-     |                  |
| aws in contrast O. Search                    | -                                              | U LINI                                               | [Alt+5]         |                      |                          |                                       |                                   |                  |
|                                              | .n                                             |                                                      | [AILTS]         | 6 4                  | () () Norte da Virg      | inia • vociaos/user2775751=edd        | pradocastell300 r@conestogac.on.c | a @ 62 ¥         |
| New EC2 Experience<br>Tell us what you think | (i) Modificação de volu<br>O volume está sendo | me solicitada para o volume <u>vo</u><br>modificado. | -027f3ed1a306al | bce2.                |                          |                                       |                                   | × ©              |
| Painel EC2                                   | Volumes (2) Inform                             | ações                                                |                 |                      |                          | C                                     | Ações 🔻 Criar volume              |                  |
| Visualização Global do                       | Q Pesquisar                                    |                                                      |                 |                      |                          |                                       | < 1 >                             | 0                |
| EC2                                          | Name                                           | ▼ ID do volume                                       | 7 Tipo ⊽        | Tamanho 🔻            | IOPS 🛛 Taxa de           | tra ▼ Snapshot ▼                      | Criado                            | 7   Z            |
| Eventos                                      | -                                              | vol-00b79121ae9022f4c                                | gp3             | 8 GiB                | 3000 125                 | snap-070e355                          | 2023/09/18 17:55 GMT-4            | L                |
| ▼ Instâncias                                 | <b>—</b> -                                     | vol-027f3ed1a306abce2                                | gp3             | 12 GiB               | 3000 125                 | snap-070e355                          | 2023/09/18 18:10 GMT-4            | U.               |
| Instâncias                                   | <                                              |                                                      |                 |                      |                          |                                       |                                   | Þ                |
| Tipos de instância                           |                                                |                                                      |                 |                      |                          |                                       |                                   |                  |
| Modelos de execução                          |                                                |                                                      |                 |                      |                          |                                       |                                   |                  |
| Solicitações spot                            |                                                |                                                      |                 |                      |                          |                                       |                                   |                  |
| Savings Plans                                |                                                |                                                      |                 |                      |                          |                                       |                                   |                  |
| Instâncias reservadas                        |                                                |                                                      |                 |                      |                          |                                       |                                   |                  |
| Hosts dedicados                              |                                                |                                                      |                 |                      |                          |                                       |                                   |                  |
| Reservas de capacidade                       |                                                |                                                      |                 |                      |                          |                                       |                                   |                  |
| ▼ Imagens                                    |                                                |                                                      |                 |                      |                          |                                       |                                   |                  |
| AMIs                                         |                                                |                                                      |                 |                      |                          |                                       |                                   |                  |
| Catálogo de AMIs                             |                                                |                                                      |                 |                      |                          |                                       |                                   |                  |
| Elastic Block Store                          | Solociono um vol                               | umo acima                                            |                 |                      |                          |                                       |                                   | ^                |
| Volumes 🗸                                    | Selecione uni voli                             |                                                      |                 |                      |                          |                                       |                                   |                  |
| CloudShell Comentários                       |                                                |                                                      |                 |                      | © 2023, Amazon Web       | Services, Inc. ou suas afiliadas. Pri | vacidade Termos Preferência       | s de cookies     |
| Mostly sunny                                 |                                                | Q Pesquisar                                          | 过 🖬             | o 늘 🖬                | 🧕 🖗 🐔 单                  | 🥶 🥊                                   | ^ POR                             | 18:42<br>19/2023 |

This image shows the resizing of the 12GB volume and also type of instance to t2.small working.

| Student Portal                                                     | l 🕅 Homepage - SYST8131-23F-Sec. x 🛛 🗰 Course Information - SYST8131- x 🖉 🚮 Eduardo Henrique do Prado Car. x 🙆 Instancias   EC2   us-east-1 🛛 x + 🗸 + 🗸 - O X                                                                                                    |
|--------------------------------------------------------------------|----------------------------------------------------------------------------------------------------|
| $\leftrightarrow$ $\rightarrow$ C $\hat{m}$ us-east-1.cons         | sle.aws.amazon.com/ec2/home?region=us-east-14Instances: 🗠 🖈 🖬 🤹 🗄                                                                                                    |
| Barra de favoritos 🔇 Lance Certo                                   | Leildes 🤨 Leildes de Indveiss. 😨 Leildo Pernambuco 😨 Configurando NAT 😨 PGMEI - Programa 😵 Portal do Empreen 😨 CG&Consultores 😨 catalog-no200-32.pdf 😵 Processo Nº 00007 »                                                                                                    |
| aws Serviços Q Sear                                                | ch [Alt+5] 🖸 🔗 🧭 Norte da Virgínia 🔹 voctabs/user2775751=edopradocastell3001@conestogac.on.ca @ 62 •                                                                                                    |
| New EC2 Experience X                                               | ⊘ Iniciadas com sucesso I-0860976a8fb8f6abe                                                                                                    |
| Painel EC2<br>Visualização Global do<br>EC2                        | Instancias (1/2) informações                                                                                                    |
| Eventos<br><b>v</b> Instâncias                                     | Name         V         ID de instancia         Extado da inst         V         Tipo de inst         V         Verticação de s         Nome de dispositivo raiz           Ø         web server         i-066097668fb8fb8abe         © Executando @,Q         t2.small         © Inicializando         Nome de dispositivo raiz         Ø         /dev/xvda           Bastion Hoat         i-0d58ecsdf264e417         © Executando @,Q         t2.micro         @ 2/2 vertificaces at         Ø         /dev/xvda |
| Instâncias<br>Tipos de instância                                   | Tipo de dispositivo raiz<br>EBS                                                                                                    |
| Modelos de execuçao<br>Solicitações spot<br>Savings Plans          | Utimização para o EBS<br>desativado                                                                                                    |
| Instâncias reservadas<br>Hosts dedicados<br>Reservas de capacidade | Dispositivo de blocos      Q. Filtrar dispositivos de blocos                                                                                                    |
| ▼ Imagens<br>AMIs<br>Catálogo de AMIs                              | Nome do dispo   Tamanho do vol  <br>/dev/xvda 12<br>Tarefas recentes de substituição de volume                                                                                                    |
| Elastic Block Store     Volumes     CloudShell Comentários         |                                                                                                    |
| Mostly sunny                                                       | 🚦 🔍 Pesquisar 🏒 👔 📮 📮 👩 🎽 🚳 🧕 🖨 😻 📮 🏪 🔶 POR 🗇 d× 🏍 1851 •                                                                                                    |

| Student Portal × Home                        | epage - SYST8131-23F-Sec x Gurse Information - SYST8131 x Gurse Information - SYST8131 x Gurse Information - SYST813 x Gurse Information - SYST813 x Gurse Information - SYST813 x Gurse Information - SYST813 x Gurse Information - SYST813 x Gurse Information - SYST813 x Gurse Information - SYST813 x Gurse Information - SYST813 x Gurse Inform | ~ - 0 ×                                          |
|----------------------------------------------|----------------------------------------------------------------------------------------------------|--------------------------------------------------|
| ← → C 🔒 us-east-1.console.aws.amaz           | ton.com/servicequotas/home/services/ec2/quotas                                                                                                    | 🖻 🖈 🛤 🖬 🤹 i                                      |
| 📙 Barra de favoritos 😵 Lance Certo Leilões 🚱 | Leilões de Imóveis 🔇 Leilão Pernambuco 🔇 Configurando NAT 🔇 PGMEI - Programa 🔇 Portal do Empreen 🔇 CG&Consultores 🔇 catalog-n3C                                                                                                    | 00-s3.pdf 🚱 Processo Nº 00007 »                  |
| aws Serviços Q Search                        | [Alt+S] D 🗘 🤣 🞯 Norte da Virgínia 🔻 voclabs/user2775751=edopra                                                                                                    | adocastell3001@conestogac.on.ca @ 62 🔻           |
| Service Quotas X                             | instâncias) na nuvem.                                                                                                    | ٩                                                |
| Painel<br>Servicos da AWS                    | Cotas de serviço info<br>View your applied quota values, default quota values, and request quota increases for quotas. Saiba mais 🗹                                                                                                    | entar a cota da conta                            |
| Histórico de solicitações de cota            | Q running on-demand X 10 matches                                                                                                    | < 1 > 🐵                                          |
| ▼ Organização                                | Nome da cota 🖉 Valor da cota aplicada 🔻 Valor da cota padrão da AW                                                                                                    | S ⊽ Ajustável ⊽                                  |
| Modelo de solicitação de cota                | O Running_On-Demand DL instances 96                                                                                                    | 0 Na conta                                       |
|                                              | O Running On-Demand Finstances 64                                                                                                    | 0 Na conta                                       |
|                                              | O Running_On-Demand G and VT instances 0                                                                                                    | 0 Na conta                                       |
|                                              | O Running On-Demand High Memory instances 0                                                                                                    | 0 Na conta                                       |
|                                              | O Running_On-Demand HPC instances 192                                                                                                    | 0 Na conta                                       |
|                                              | O Running.On-Demand Inf instances 8                                                                                                    | 0 Na conta                                       |
|                                              | O Running_On-Demand P instances 0                                                                                                    | 0 Na conta                                       |
|                                              | O Running On-Demand Standard (A. C. D. H. J. M. R. T. Z) instances 256                                                                                                    | 5 Na conta                                       |
|                                              | O Running On-Demand Trn instances 0                                                                                                    | 0 Na conta                                       |
|                                              | O Running.On-Demand X instances 0                                                                                                    | 0 Na conta                                       |
| D CloudShell Comentários                     | © 2023. Amazon Web Services. Inc. ou suas afiliadas. Privaci                                                                                                    | idade Termos Preferências de cookies             |
| C 16°C<br>Mostly sunny                       | 📕 Q. Pesquisar 🛛 🎿 🖬 🔘 🐂 🖪 🧕 🚱 🤹 🖷 🏆                                                                                                    | へ POR 奈 d× 🆢 18:58 🥑<br>PTB2 奈 d× 🆢 18/09/2023 🥑 |

This image below shows the failure to terminate the EC2 instance.

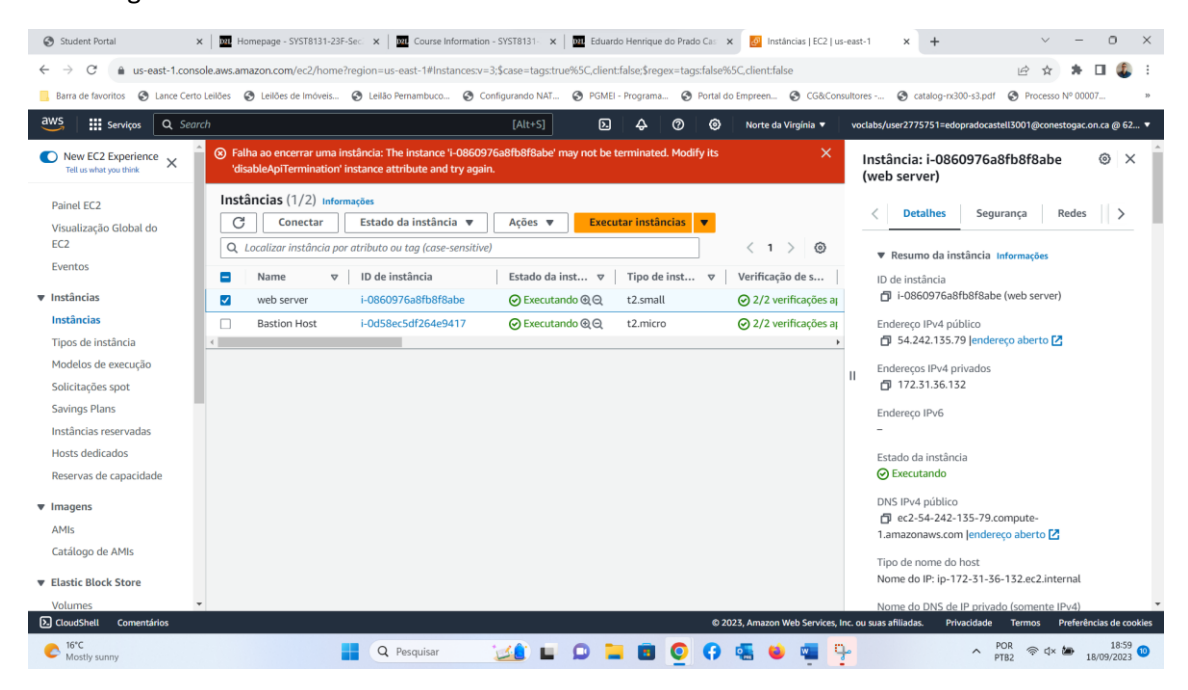

After removing the protection against deleting the instance, I was able to delete the EC2 instance. The image does not show that it is completely closed because I forgot to refresh the screen, but the green message informs me of this.

| Student Portal                               | 🗴   🔤 Homepage - SYST8131-23F-Sec. 🗴   🔤 Course Information - SYST8131- 🗙   🔤 Eduardo Henrique do Prado Cai 🗴 🔯 Instâncias   EC2   u | s-east-1 x + $\sim - 0 \times$                                     |
|----------------------------------------------|----------------------------------------------------------------------------------------------------|--------------------------------------------------------------------|
| ← → C 🔒 us-east-1.com                        | sole.aws.amazon.com/ec2/home?region=us-east-1#Instances.v=3;\$case=tags:true%5C,client:false;\$regex=tags:false%5C,client:false      | 🖻 🖈 🖬 🧶 E                                                          |
| Barra de favoritos 🔇 Lance Ce                | rto Leilões 🤣 Leilões de Imóveis 🤣 Leilão Pernambuco 🧭 Configurando NAT 🤣 PGMEI - Programa 🧭 Portal do Empreen 🧒 CG&Coi              | nsultores 🎯 catalog-rx300-s3.pdf 🚱 Processo Nº 00007 »             |
| aws Serviços Q Se                            | arch [Alt+5] D 🗛 🧭 Norte da Virginia 🔻                                                                                               | voclabs/user2775751=edopradocastell3001@conestogac.on.ca @ 62 🔻    |
| New EC2 Experience<br>Tell us what you think |                                                                                                    | Instância: i-0860976a8fb8f8abe                                     |
| Painel EC2                                   | Instâncias (1/2) Informações                                                                                                    | / Detalher Segurance Boder >                                       |
| Visualização Global do<br>EC2                | C     Conectar     Estado da instância ▼     Ações ▼     Executar instâncias                                                         | C Detaines Segurança Redes S                                       |
| Eventos                                      | Q. Localizar instancia por atributo ou tag (case-sensitive)                                                                          | Resumo da Instancia Informações                                    |
| ▼ Instâncias                                 | ■ Name ▼ ID de instância Estado da inst ▼ Tipo de inst ▼ Verificação de s                                                            | ID de instância<br>- Di i-0860976a8fb8f8abe (web server)           |
| Instâncias                                   | web server i-0860976a8fb8f8abe ⊘ Executando @ Q t2.small ⊘ 2/2 verificações a                                                        | Endersee ID-d públice                                              |
| Tipos de instância                           | □ Bastion Host i-0d58ec5df264e9417 ② Executando @ Q t2.micro ③ 2/2 verificações a                                                    | ☐ 54.242.135.79  endereço aberto                                   |
| Modelos de execução                          |                                                                                                    | . Enderecos IPv4 privados                                          |
| Solicitações spot                            |                                                                                                    | 172.31.36.132                                                      |
| Savings Plans                                |                                                                                                    | Endereço IPv6                                                      |
| Instâncias reservadas                        |                                                                                                    | - 1                                                                |
| Hosts dedicados                              |                                                                                                    | Estado da instância                                                |
| Reservas de capacidade                       |                                                                                                    | ⊘ Executando                                                       |
| ▼ Imagens                                    |                                                                                                    | DNS IPv4 público                                                   |
| AMIs                                         |                                                                                                    | 1.amazonaws.com lendereco aberto 🔀                                 |
| Catálogo de AMIs                             |                                                                                                    | Tine de name de hert                                               |
| ▼ Elastic Block Store                        |                                                                                                    | Nome do IP: ip-172-31-36-132.ec2.internal                          |
| Volumes                                      | •                                                                                                    | Nome do DNS de IP privado (somente IPv4)                           |
| CloudShell Comentários                       | © 2023, Amazon Web Services,                                                                                                    | Inc. ou suas afiliadas. Privacidade Termos Preferências de cookies |
| Mostly sunny                                 | 📕 Q. Pesquisar 🛛 🔟 🖬 💭 📜 🔳 🧕 存 🕵 单 🖏                                                                                                 | ^ POR ≈ 4× ∞ 19:00 10<br>PTB2 ≈ 4× ∞ 18/09/2023 10                 |